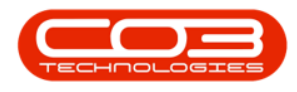

# UTILITIES

## **RESET PASSWORD**

You have the ability to reset a user password from the **Utilities** module in BPO.

Try to make your password **unique** so that other users do not attempt to log onto the system under your user name, as all changes to the system will be logged against your user.

Try not to forget your password, system support will not be able to retrieve it for you. If you have forgotten your password, contact system support to reset your password. Your password will be reset to the default: **P@ss-word123**.

Ribbon Access: Utilities > Reset Password

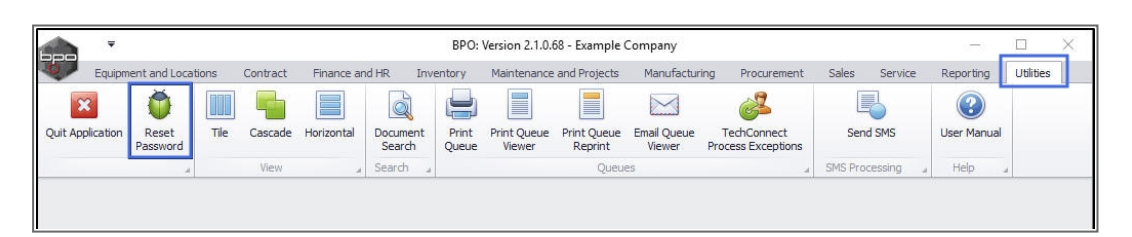

## ADD NEW PASSWORD DETAILS

The *Change Current Password* pop up screen will appear.

- 1. Current Password: Type in the <u>current</u> password.
- 2. Enter a new password: Type in pass <u>new</u> password.
- 3. **Re-enter the new password:** Type in the new password again, for verification.

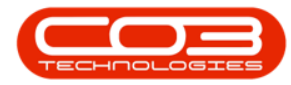

### **Reset Password**

| · ·              |              |       |          |               | Change C         | urrent Pa | ssword - BPO | : Version 2.1.0 | .68 - Example | Company            |       |           | 20-22       |           | ×  |
|------------------|--------------|-------|----------|---------------|------------------|-----------|--------------|-----------------|---------------|--------------------|-------|-----------|-------------|-----------|----|
| Equipm           | ent and Loca | tions | Contract | Finance an    | id HR Inv        | entory    | Maintenance  | e and Projects  | Manufactur    | ring Procurement   | Sales | Service   | Reporting   | Utilities |    |
| ×                | Ö            |       |          |               |                  |           |              |                 | $\square$     | 2                  |       |           | ?           |           |    |
| Quit Application | Reset        | Tile  | Cascade  | Horizontal    | Document         | Print     | Print Queue  | Print Queue     | Email Queue   | TechConnect        | S     | end SMS   | User Manual |           |    |
|                  | Password     |       | View     |               | Search<br>Search | Queue     | Viewer       | Reprint         | Viewer        | Process Exceptions | SMS P | rocessing | Help        |           |    |
|                  |              | (     |          |               |                  |           |              |                 |               |                    |       |           |             |           |    |
|                  |              |       | 🖳 Ch     | nange Curre   | nt Password      | 1         |              |                 |               |                    |       |           |             |           |    |
|                  |              |       | Hon      | ne            |                  |           |              |                 |               |                    |       |           |             |           |    |
|                  |              |       |          |               |                  |           |              |                 |               |                    |       |           |             |           |    |
|                  |              |       | Save     | Back          |                  |           |              |                 |               |                    |       |           |             |           |    |
|                  |              |       | Pro      | ocess 🦼       |                  |           |              |                 |               |                    |       |           |             |           |    |
|                  |              |       |          |               |                  |           |              |                 | /             |                    |       |           |             |           |    |
|                  |              |       |          | Current       | Password         |           |              |                 |               |                    |       |           |             |           |    |
|                  |              |       |          | Enter a new   | password         |           |              |                 | ←──           | 2                  |       |           |             |           |    |
|                  |              |       | Re       | enter the new | Password         |           |              |                 | -             |                    |       |           |             |           |    |
|                  |              |       |          |               |                  |           |              |                 |               | 3                  |       |           |             |           |    |
|                  |              |       |          |               |                  |           |              |                 |               |                    |       |           |             |           |    |
|                  |              |       |          |               |                  |           |              |                 |               |                    |       |           |             |           |    |
|                  |              |       |          |               |                  |           |              |                 |               |                    |       |           |             |           |    |
|                  |              |       |          |               |                  |           |              |                 |               |                    |       |           |             |           |    |
|                  |              |       |          |               |                  |           |              |                 |               |                    |       |           |             |           |    |
|                  |              |       |          |               |                  |           |              |                 |               |                    |       |           |             |           |    |
|                  |              |       |          |               |                  |           |              |                 |               |                    |       |           |             |           |    |
|                  |              |       |          |               |                  |           |              |                 |               |                    |       |           |             |           |    |
|                  |              |       |          |               |                  |           |              |                 |               |                    |       |           |             |           |    |
|                  |              |       |          |               |                  |           |              |                 |               |                    |       |           |             |           |    |
|                  |              |       |          |               |                  |           |              |                 |               |                    |       |           |             |           |    |
| Open Windows -   |              |       |          |               |                  |           |              |                 |               |                    |       |           | 02 Dec 2    | 018       | 1. |

## **SAVE NEW PASSWORD**

- 1. When you have finished typing in the changes,
- 2. click on *Save*.

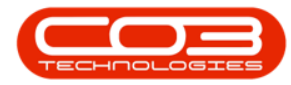

### **Reset Password**

| Change Current Password - BPO: Version 2.1.0.68 - Example Company |                    |                               |                                 |                        |                           |                                 |                |             |           | × |
|-------------------------------------------------------------------|--------------------|-------------------------------|---------------------------------|------------------------|---------------------------|---------------------------------|----------------|-------------|-----------|---|
| Equipment and Locations                                           | Contract Finar     | ance and HR Invento           | ry Maintenance                  | and Projects           | Manufacturing             | Procurement                     | Sales Service  | Reporting   | Utilities |   |
| 🛛 🍈 🛽                                                             |                    |                               |                                 |                        |                           | 2                               |                | 2           |           |   |
| Quit Application Reset 1<br>Password                              | ile Cascade Horizo | ontal Document P<br>Search Qu | rint Print Queue<br>Jeue Viewer | Print Queue<br>Reprint | Email Queue<br>Viewer Pro | TechConnect<br>ocess Exceptions | Send SMS       | User Manual |           |   |
|                                                                   | View               | J Search J                    |                                 | Queu                   | es                        | a.                              | SMS Processing | , Help      |           | _ |
| Open Windows •                                                    | Process            | Current Password              |                                 |                        |                           |                                 |                | 02 Dec 2    | 018       |   |

- 1. A *Password Change* message box will pop up informing you that;
  - The password has been changed successfully.
- 2. Click on **OK**.

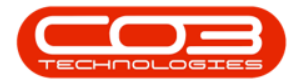

## Reset Password

| · ·                                            | 20-00                                                                                                    |                                     | $\times$                                 |                                   |                |             |           |     |
|------------------------------------------------|----------------------------------------------------------------------------------------------------|-------------------------------------|------------------------------------------|-----------------------------------|----------------|-------------|-----------|-----|
| Equipment and Locations Contract               | t Finance and HR Inver                                                                                                    | ntory Maintenance an                | nd Projects Manufactu                    | ring Procurement                  | Sales Service  | Reporting   | Utilities |     |
| 🛛 🍈 🔟 🖣                                        |                                                                                                    |                                     |                                          | 2                                 |                | ?           |           |     |
| Quit Application Reset Tile Cascad<br>Password | de Horizontal Document<br>Search                                                                                                    | Print Print Queue P<br>Oueue Viewer | rint Queue Email Queue<br>Reprint Viewer | TechConnect<br>Process Exceptions | Send SMS       | User Manual |           |     |
| .a View                                        | J Search J                                                                                                    |                                     | Queues                                   |                                   | SMS Processing | Help 🦼      |           |     |
|                                                | Change Current Password<br>tome<br>ave Back<br>Process<br>Current Password<br>Enter a new password<br>Reenter the new Password<br>Password Chang<br>The p | e<br>assword has been char          | aged successfully,                       |                                   |                |             |           |     |
| Open Windows 👻                                 |                                                                                                    |                                     |                                          |                                   |                | 02 Dec 20   | 018       | 11. |

• You will now be able to use the *new* password to log in to BPO.

#### MNU.000.008